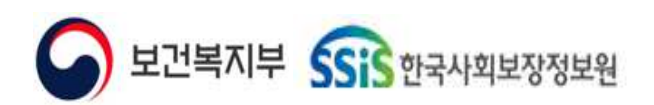

## 사회서비스정보시스템 기관 업무 지원환경 구축

## 사회서비스정보시스템 ERP

4. 예산관리

사용자메뉴얼

NSS-CEBD-TO13-02

2024-09-12

Ver 0.5

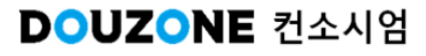

## <u>제/개정이력</u>

| 개정번<br>호 | 제/개정 일자    | 제/개정 페이지 및 수정 내용 | 작성자명 | 승인자명 |
|----------|------------|------------------|------|------|
| Ver 0.1  | 2024-06-01 | 양식제정 및 배포        | 홍주미  | 최성민  |
| Ver 0.5  | 2024-09-12 | 최초작성             | 신갑식  | 최성민  |
|          |            |                  |      |      |
|          |            |                  |      |      |
|          |            |                  |      |      |
|          |            |                  |      |      |
|          |            |                  |      |      |
|          |            |                  |      |      |
|          |            |                  |      |      |
|          |            |                  |      |      |
|          |            |                  |      |      |
|          |            |                  |      |      |
|          |            |                  |      |      |
|          |            |                  |      |      |
|          |            |                  |      |      |
|          |            |                  |      |      |
|          |            |                  |      |      |
|          |            |                  |      |      |
|          |            |                  |      |      |
|          |            |                  |      |      |
|          |            |                  |      |      |
|          |            |                  |      |      |
|          |            |                  |      |      |
|          |            |                  |      |      |

### <u>목 차</u>

사회서비스정보시스템 ERP 4. 예산관리

#### 예산관리 화면목록 | 신규 화면 & 변경 화면

예산관리 업무흐름도

#### 4.1.예산편성

4.1.1. 예산편성 4.1.1.1.예산편성 4.1.1.2. 월별배정계획 팝업 4.1.1.3. 예산작성 4.1.1.4. 본예산복사 팝업

#### 4.1.2. 예산전용

4.1.2.1. 예산전용(1/2) 4.1.2.1. 예산전용(2/2)

#### 4.2. 예산현황

4.2.1. 추경예산서
4.2.1.1. 추경예산서 추경총괄표
4.2.1.2. 추경예산서 추경세입명세서
4.2.1.3. 추경예산서 추경세출명세서

# 4.2.2. 예산서목록 4.2.3. 예산현황 4.2.4. 예산실적비교표 4.2.5. 예산집행대장 4.2.6. 예산대비집행현황 4.2.7. 예산현황 통합조회 4.2.8. 예산전용 통합조회

보건복지부 SSIS 한국사회보장정보원

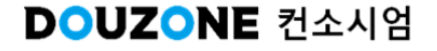

# 예산관리 화면목록

신규 화면 & 변경 화면

☑ 보건복지부 SSiS 한국사회보장정보원

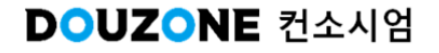

● 예산관리 신규 화면 & 변경 화면목록

┌화면, 팝업, 탭

| NO | 시기 | 기존 | 화면 | 신규 화면 & 빈               | 변경 화면           | 기존화[                        | <u>Ħ</u>      |
|----|----|----|----|-------------------------|-----------------|-----------------------------|---------------|
| NU | 신규 | 변경 | 구분 | 경로                      | 화면명             | 경로                          | 화면명           |
| 1  | •  |    | 화면 | 예산관리>예산편성>예<br>산편성      | 예산업무시작하기        | *신규                         | *신규           |
| 2  | ●  |    | 화면 | 예산관리>예산편성>예<br>산편성      | 예산편성            | *신규                         | *신규           |
| 3  | ●  |    | 팝업 | 예산관리>예산편성>예<br>산편성      | 월별배정계획 팝업       | *신규                         | *신규           |
| 4  |    | •  | 팝업 | 예산관리>예산편성>예<br>산편성      | 예산작성            | 예산관리>예산관리>예<br>산작성>본예산편성 팝업 | 본예산편성 팝업      |
| 5  |    | •  | 팝업 | 예산관리>예산편성>예<br>산편성      | 본예산복사 팝업        | 예산관리>예산관리>예<br>산작성>본예산복사    | 본예산복사         |
| 6  |    | •  | 화면 | 예산관리>예산편성>예<br>산편성      | 예산전용            | 예산관리>예산관리>예<br>산전용          | 예산전용          |
| 7  |    | •  | 화면 | 예산관리>예산현황>추<br>경예산서     | 추경예산서           | 예산관리>예산관리>추<br>경예산서         | 추경예산서         |
| 8  |    | •  | 탭  | 예산관리>예산현황>추<br>경예산서     | 추경 총괄표(탭)       | 예산관리>예산관리>추<br>경예산서         | 추경예산서         |
| 9  |    | •  | 탭  | 예산관리>예산현황>추<br>경예산서     | 추경 세입명세서<br>(탭) | 예산관리>예산관리>추<br>경예산서         | 추경예산서         |
| 10 |    | •  | 탭  | 예산관리>예산현황>추<br>경예산서     | 추경 세출명세서<br>(탭) | 예산관리>예산관리>추<br>경예산서         | 추경예산서         |
| 11 |    | •  | 화면 | 예산관리>예산현황>추<br>경예산서     | 예산서목록           | 예산관리>예산관리>예<br>산서 목록        | 예산서 목록        |
| 12 |    | •  | 화면 | 예산관리>예산현황>예<br>산서목록     | 예산현황            | 예산관리>예산관리>예<br>산 현황         | 예산 현황         |
| 13 |    | •  | 화면 | 예산관리>예산현황>예<br>산현황      | 예산실적비교표         | 예산관리>예산관리>예<br>산 실적 비교표     | 예산 실적 비교표     |
| 14 |    | •  | 화면 | 예산관리>예산현황>예<br>산실적비교표   | 예산집행대장          | 예산관리>예산관리>예<br>산 집행 대장      | 예산 집행 대장      |
| 15 |    | •  | 화면 | 예산관리>예산현황>예<br>산집행대장    | 예산대비 집행현황       | 예산관리>예산관리>예<br>산대비 집행현황     | 예산대비 집행현<br>황 |
| 16 |    | •  | 화면 | 예산관리>예산현황>예<br>산대비 집행현황 | 예산전용 통합조회       | 예산관리>예산관리>예<br>산전용 통합조회     | 예산전용 통합조<br>회 |
| 17 |    | •  | 화면 | 예산관리>예산현황>예<br>산전용 통합조회 | 예산현황 통합조회       | 예산관리>예산관리>예<br>산현황 통합조회     | 예산현황 통합조<br>회 |
|    |    |    |    |                         |                 |                             |               |
|    |    |    |    |                         |                 |                             |               |
|    |    |    |    |                         |                 |                             |               |
|    |    |    |    |                         |                 |                             |               |
|    |    |    |    |                         |                 |                             |               |
|    |    |    |    |                         |                 |                             |               |

# 예산관리 업무흐름도

Sis 한국사회보장정보원

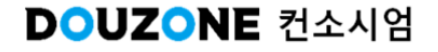

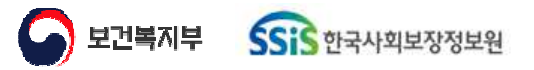

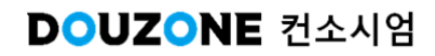

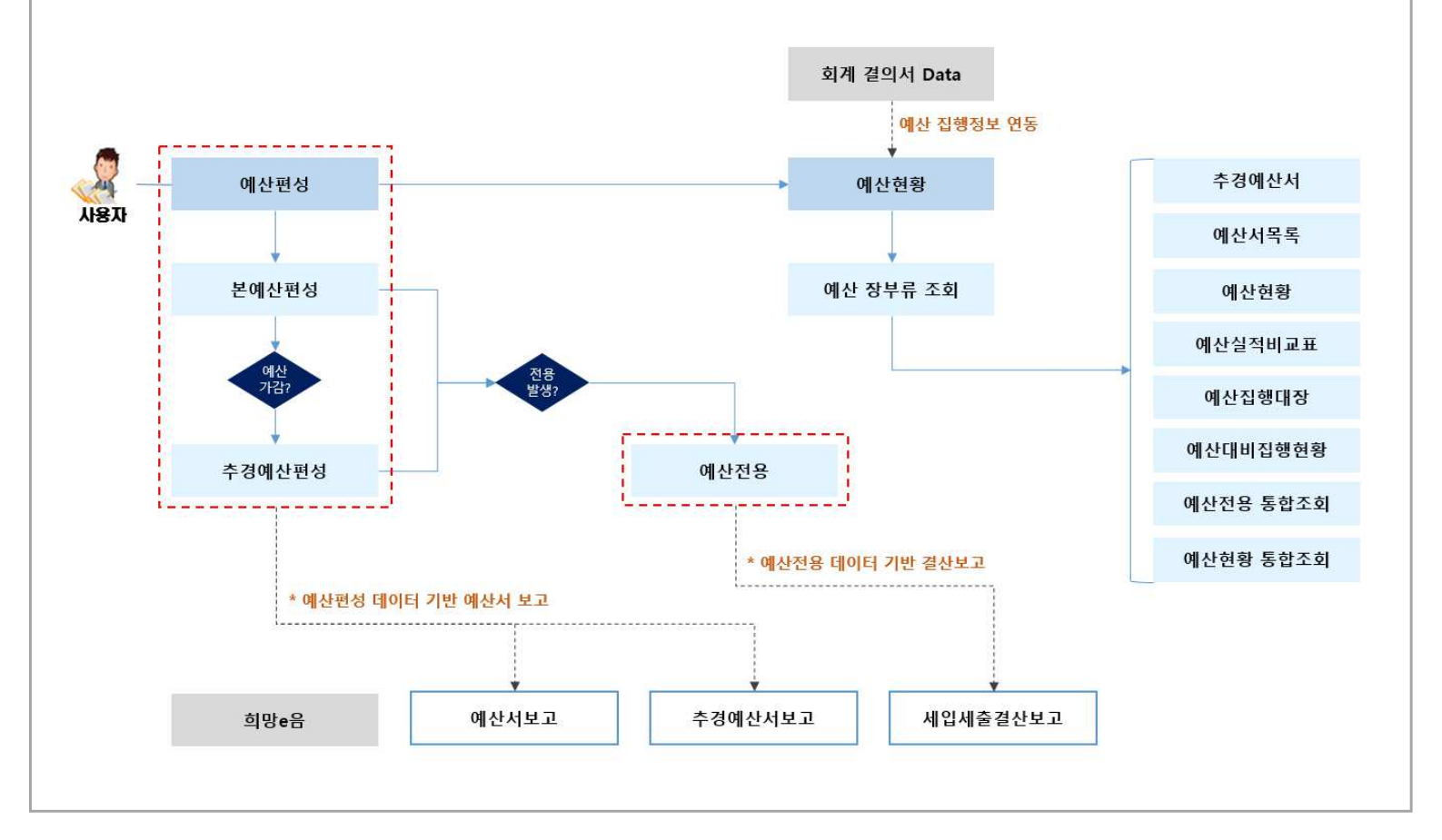

● 예산관리 업무흐름도

[사회서비스정보시스템 기관업무 지원환경]

## **4.1. 예산편성** 4.1.1. 예산편성

DOUZONE 컨소시엄

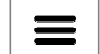

## 4.1.1.1. 예산편성

| 습 예신            | 편성 (CEBD21110M)  |                                             |                |             |                        |                 |            |            | 여산관리 > 여산면성 | # 이산면성 🚢 🗗 🙆 🗅 |
|-----------------|------------------|---------------------------------------------|----------------|-------------|------------------------|-----------------|------------|------------|-------------|----------------|
| 예산연             | 도 2024년 🗸 4      | 후경자수 분예산(미확정) ✓ 사업명 ₹                       | 전제 Q. 세입/세술 세  | 입 V         |                        |                 |            |            |             | 1 Q 2 2        |
| 20114           | 3                | 4                                           |                |             |                        |                 |            |            |             |                |
| 미산저             | 이 철말메양개의 다       | 티네산편성 우성대산편성 본대산육사 변환                       | 역부 대한학생 대한학생님소 |             |                        |                 |            |            |             |                |
| 2 <sup>d)</sup> |                  |                                             |                |             |                        |                 |            |            |             | NGSEE          |
| 변호              | 계정코드             | * 관<br>이스티브라크스이                             | * § *          | 9 A H B A O | * <u>새</u> 목<br>이스비모스인 | * <u>¥Z</u> B * | 자부담 *      | 추월급 ^      | 수익사업 *      | 미산홍액 ^         |
| 2               | 404010201        | 일프제주요 8 1 1 1 1 1 1 1 1 1 1 1 1 1 1 1 1 1 1 | <u> </u>       | 122825      |                        | 129 200 000     | 72,000,000 | 0          | 0           | 129 300 000    |
| 3               | 405010101        | 후원금수입                                       | 후원금수입          | 지정후원금       | 지정후원금                  | 0               | 0          | 12,600,000 | 0           | 12,600,000     |
| 4               | 405010201        |                                             |                | 비지정후원금      | 비지정후원금                 | 0               | 0          | 33,400,000 | 0           | 33,400,000     |
| 5               | 409010101        | 이월금                                         | 이월금            | 전년도이월금      | 전년도이월금                 | 0               | 10,000,000 | 10,000,000 | O           | 20,000,000     |
| 6               | <u>410010301</u> | 잡수입                                         | 잡수입            | 기타잡수입       | 기타잡수입                  | 0               | 3,600,000  | 0          | 0           | 3,600,000      |
|                 |                  |                                             | 當河             |             |                        | 122 300.000     | 85.600.000 | 56.000.000 |             | 270 500 000    |
|                 |                  |                                             | 합계             |             |                        | 129,300,000     | 85,600,000 | 56,000,000 | 0           | 270,900,000    |
|                 |                  |                                             |                |             |                        |                 |            |            |             |                |

| 화면(7 | / 능) 설명            | 업무 | 처리 순서                                                 | 활용 Tip 및 사례 |
|------|--------------------|----|-------------------------------------------------------|-------------|
| 1.   | 예산연도별로 예산편성 기능을 하는 | 1  | 조회 버튼을 클릭하여 예산 리스트를 조회한다.                             |             |
|      | 와번                 | 2  | 조회된 예산 리스트를 확인한다.                                     |             |
|      |                    | 3  | 본예산편성 버튼을 클릭하여 예산작성 화면을 호<br>출한다.                     |             |
|      |                    | 4  | 각 각의 버튼을 클릭하여 조회된 예산 리스트에<br>대하여 삭제, 확정, 확정 취소를 수행한다. |             |
|      |                    | 5  | 조회된 예산 리스트를 엑셀파일로 다운로드한다.                             |             |
|      |                    |    |                                                       |             |
|      |                    |    |                                                       |             |
|      |                    |    |                                                       |             |
|      | 다음으로 이동할호          | 면  |                                                       | 참고 화면       |
|      |                    |    |                                                       |             |

도 보건복지부 SSIS 한국사회보장정보원 DOUZONE 컨소시엄

예산관리 > 예산편성 > 예산편성 > 월별배정계획 팝업

### 4.1.1.2. 월별배정계획 팝업

| 1월<br>7월 |     | 응 언드는 U%)                 |        |             |        |               |           |      |      |      |      |         |      |      | [7]  | 본배정톨설정 | 선택   | 된 사업에 배 | 정를 적용  |
|----------|-----|---------------------------|--------|-------------|--------|---------------|-----------|------|------|------|------|---------|------|------|------|--------|------|---------|--------|
| 7월       |     | 0.00 %                    | 2월     | ſ           | 0.00 % | 3월            |           | 0.00 | 96   | 4월   | 10   | 0.00 96 | 5월   |      | 0.00 | % 6    |      |         | 0.00 % |
|          |     | 0.00 %                    | 8월     |             | 0.00 % | 9월            |           | 0.00 | 96 1 | 0월   | 19   | 0.00 %  | 11월  |      | 0.00 | % 12   |      |         | 0.00 % |
| 별배정      | 비계획 | (홍 14 전) <b>()</b> 유도이 많은 | -      | ল গল্পনা জন |        | E HETE - OF C | ·제 관 소 위4 |      |      |      |      |         |      |      |      |        | 1    | ·핵삭제    | 16 영위스 |
|          | 번호  | 사업                        | 19     | 4           | 세입/세출  | 은 배정물         | 과부        | 1월   | 2월   | 3월   | 4월   | 5월      | 6월   | 7월   | 8월   | 9월     | 10월  | 11월     | 12월    |
|          | 1   | 기타잡수업                     |        |             | 세업     | 0             | -100      | 0.00 | 0.00 | 0.00 | 0.00 | 0.00    | 0.00 | 0.00 | 0.00 | 0.00   | 0.00 | 0.00    | 0.00   |
|          | 2   |                           |        |             | 세출     | 0             | -100      | 0.00 | 0.00 | 0.00 | 0.00 | 0.00    | 0.00 | 0.00 | 0.00 | 0.00   | 0.00 | 0.00    | 0.00   |
|          | 3   | 대우조선지정후원금                 |        |             | 세일     | Q             | -100      | 0.00 | 0.00 | 0.00 | 0.00 | 0.00    | 0.00 | 0.00 | 0.00 | 0.00   | 0.00 | 0.00    | 0.00   |
|          | 4   |                           |        |             | 세술     | 0             | -100      | 0.00 | 0.00 | 0.00 | 0.00 | 0.00    | 0.00 | 0.00 | 0.00 | 0.00   | 0.00 | 0.00    | 0.00   |
|          | 5   | 보조금수입                     |        |             | 세입     | 0             | -100      | 0.00 | 0.00 | 0.00 | 0.00 | 0.00    | 0.00 | 0.00 | 0.00 | 0.00   | 0.00 | 0.00    | 0.00   |
|          | 6   |                           |        |             | 세출     | 0             | -100      | 0.00 | 0.00 | 0.00 | 0.00 | 0.00    | 0.00 | 0.00 | 0.00 | 0.00   | 0.00 | 0.00    | 0.00   |
|          | 7   | 이자수입                      |        |             | 세입     | 0             | -100      | 0.00 | 0.00 | 0.00 | 0.00 | 0.00    | 0.00 | 0.00 | 0.00 | 0.00   | 0.00 | 0.00    | 0.00   |
|          | 8   |                           |        |             | 세출     | ¢.            | -100      | 0.00 | 0.00 | 0.00 | 0.00 | 0.00    | 0.00 | 0.00 | 0.00 | 0.00   | 0.00 | 0.00    | 0.00   |
|          | 9   | 입소비용수입                    |        |             | 세업     | Ø             | -100      | 0.00 | 0.00 | 0.00 | 0.00 | 0.00    | 0.00 | 0.00 | 0.00 | 0.00   | 0.00 | 0.00    | 0.00   |
|          | 10  |                           |        |             | 세출     | 0             | -100      | 0.00 | 0.00 | 0.00 | 0.00 | 0.00    | 0.00 | 0.00 | 0.00 | 0.00   | 0.00 | 0.00    | 0.00   |
|          | 11  | 주차장 부지구입을 위               | 한 지정후원 | 8           | 세입     | 0             | -100      | 0.00 | 0.00 | 0.00 | 0.00 | 0.00    | 0.00 | 0.00 | 0.00 | 0.00   | 0.00 | 0.00    | 0.00   |
|          | 12  |                           |        |             | 세술     | 0             | -100      | 0.00 | 0.00 | 0.00 | 0.00 | 0.00    | 0.00 | 0.00 | 0,00 | 0.00   | 0,00 | 0.00    | 0.00   |
|          | 13  | 후원금                       |        |             | 세입     | 0.            | -100      | 0.00 | 0.00 | 0.00 | 0.00 | 0.00    | 0.00 | 0.00 | 0.00 | 0.00   | 0.00 | 0.00    | 0.00   |
|          | 14  |                           |        |             | 세출     | 0             | -100      | 0.00 | 0.00 | 0.00 | 0.00 | 0.00    | 0.00 | 0.00 | 0.00 | 0.00   | 0.00 | 0.00    | 0.00   |

| 화면(7 | 능) 설명                | 업무 | 처리 순서                   | 활용 Tip 및 사례 |
|------|----------------------|----|-------------------------|-------------|
| 1    | 편성된 예산의 월별 배정 계획을 등록 | 1  | 편성된 예산의 사업을 조회한다.       |             |
|      | 아는 와먼                | 2  | 사업별 월별 배정률을 작성한다.       |             |
|      |                      | 3  | 저장버튼을 클릭하여 월별배정률을 저장한다. |             |
|      |                      |    |                         |             |
|      |                      |    |                         |             |
|      |                      |    |                         |             |
|      |                      |    |                         |             |
|      |                      |    |                         |             |

| 다음으로 이동할 화면 | 참고화면 |
|-------------|------|
|             |      |
|             |      |

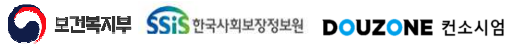

예산관리 > 예산편성 > 예산편성 > 예산작성

## 4.1.1.3. 예산작성

|         | 산연도   | 2024년 🗸 추                                | 경차수 본에(                                                            | 산(미확정) 🗸                                                                                        | 사업명                     | 전제                                                                           | Q 세입/세출                                            | 세입 >                                             |                             |                          | 0 0.20                                                   |
|---------|-------|------------------------------------------|--------------------------------------------------------------------|-------------------------------------------------------------------------------------------------|-------------------------|------------------------------------------------------------------------------|----------------------------------------------------|--------------------------------------------------|-----------------------------|--------------------------|----------------------------------------------------------|
| 예산편     | 면성 목록 | (총 7 건)                                  |                                                                    |                                                                                                 |                         |                                                                              |                                                    |                                                  | ■ 행삭제                       | 19 행취소 1                 | ● 행추가 ▲ 다음                                               |
|         | 번호    | ▲ 사업                                     | * 계정코                                                              | 드 ^ 관                                                                                           | *                       | 향                                                                            | * 목                                                | •                                                | 세목                          | * • 자금원천*                | 예산액 *                                                    |
|         | 1     | 입소비용수입(일빈                                | 40101                                                              | 0101 입소자부담;                                                                                     | 금수입                     | 입소비용수입                                                                       | 입소비용수입                                             | 입소비                                              | 용수업                         | 자부담                      | 72,000,000                                               |
|         | 2     | 보조금수입(일반)                                | 40401                                                              | 0301 보조금수입                                                                                      |                         | 보조금수입                                                                        | 시군구보조금                                             | 시군구                                              | 보조금                         | 보조금                      | 129,300,000                                              |
|         | 3     | 후원금(일반)                                  | 40501                                                              | 0101 후원금수입                                                                                      |                         | 후원금수입                                                                        | 지정후원금                                              | 지정후                                              | 월급                          | 후원금                      | 12,600,000                                               |
|         | - 4   | 후원금(일반)                                  | 40501                                                              | 0201 후원금수입                                                                                      |                         | 후원금수입                                                                        | 비지정후원금                                             | 비지정                                              | 후원금                         | 후원공                      | 33,400,000                                               |
|         | 5     | 입소비용수입(일빈                                | ) 40901                                                            | 0101 이월금                                                                                        |                         | 이월금                                                                          | 전년도이월금                                             | 전년도                                              | 이월공                         | 자부담                      | 10,000,000                                               |
|         | 6     | 후원금(일반)                                  | 40901                                                              | 0101 이월금                                                                                        |                         | 이월금                                                                          | 전년도아월금                                             | 전년도                                              | 이월금                         | 후원금                      | 10,000,000                                               |
| - Aller |       |                                          |                                                                    |                                                                                                 |                         |                                                                              |                                                    |                                                  |                             |                          |                                                          |
|         | 7     | 기타잡수입(일반)                                | 41001                                                              | 0301 잡수입                                                                                        |                         | 잡수입                                                                          | 기타잡수입                                              | 기타잡                                              | 수업                          | 자부담                      | 3,600,000                                                |
|         | 7     | 기타잡수입(일반)                                | 41001                                                              | 0301 잡수입                                                                                        |                         | 잡수임<br>합계                                                                    | 기타잡수입                                              | 기타잡                                              | ÷ 월                         | 자부담                      | 3.600.000                                                |
|         | 7     | 기타잡수입(일반)<br>• 사업 입소비용                   | 수입(일반)                                                             | 0301 잡수입                                                                                        |                         | 잡수입<br>함계<br>~                                                               | 기타잡수입<br>*자금원천 지                                   | 기타잡                                              | ÷ 및                         | 자부당                      | 3.600.000<br>270,900,000                                 |
|         | 7     | ·사업 입소비용<br>예산역                          | 수입(일반)                                                             | 0301 잡수입<br>● 등록된 원생 배정을                                                                        | 이 100미만드                | 잡수입<br>함계<br>오프 기본 배정역((공역)/1                                                | 기타잡수입<br>*자금원천 지<br>22 <sup>71</sup> 원))으로 계산됩니다.  | 기타잡                                              | ÷ U                         | 자부담                      | 2.600.000                                                |
|         | 7     | ·사업 입소비용<br>예산액<br>1분기                   | 수입(일반)<br>10,000,000<br>2,500,030                                  | 0301 잡수입<br>● 등록된 원별 배정물<br>2분                                                                  | 이 100미만으<br>기           | 잡수입<br>합계<br>오르 기본 배정역((급역)/1<br>2,499,990                                   | * 자금원천 지<br>(개월))으로 계산됩니다.<br>3분기                  | ·부담                                              | ÷ 입<br>1990                 | 자부담<br>4분기               | 3.600.000<br>270,900,000                                 |
|         | 7     | ·사업 입소비용<br>예산액<br>1분기<br>1월             | 수입(일반)<br>10,000,000<br>2,500,030<br>833,370                       | 0301 잡수입<br>● 등록된 월봉 배정을<br>2분<br>4                                                             | 이 100미만5<br>기 1         | 잡수임<br>합계<br>으로 기본 배정역((금액)/<br>2,499,990<br>838,330                         | 기타잡수입<br>*자금원천 지<br>x개월))으로 계산됩니다.<br>3분기<br>7월    | · 루담 · · · · · · · · · · · · · · · · · ·         | ÷ 입<br>.990<br>.330         | 자부담<br>4분기<br>10월        | 3.600.000<br>270,900,000<br>2.49<br>83                   |
|         | 7     | ·사업 입소비용<br>예산액<br>1분기<br>1월<br>2월       | 수입(일반)<br>10,000,000<br>2,500,030<br>833,370<br>833,330            | 0301 잡수입<br>중독원 원봉 배정을<br>2분<br>4<br>5                                                          | 이 100미만5<br>기<br>월      | 잡수임<br>합계<br>2.로 기본 배정역((금역)/1<br>2.499,990<br>838,330<br>838,330            | *자금원천 지<br>2(개월))으로 계산됩니다<br>3분기<br>7월<br>8월       | 부담 V<br>2,499<br>833<br>833                      | ÷ 입<br>.990<br>.330         | 자부담<br>4분기<br>10월<br>11월 | 3.600.000<br>270,900,000<br>2.49<br>83<br>83<br>83       |
|         | 7     | ·사업 입소비용<br>예산액<br>1분기<br>1월<br>2월<br>3월 | 수입(일반)<br>10,000,000<br>2,500,030<br>833,330<br>833,330<br>833,330 | <ul> <li>0301 집수입</li> <li>● 등록된 원봉 배정물</li> <li>2분</li> <li>4</li> <li>5</li> <li>6</li> </ul> | 아 100미만의<br>기<br>월<br>월 | 잡수입<br>합계<br>2.로 기본 배정역((금역)/1<br>2.499,990<br>838,330<br>833,330<br>833,330 | *자금원천 지<br>2(개월))으로 계산됩니다<br>3분기<br>7월<br>8월<br>9월 | 부담 V<br>2,499<br>831<br>831<br>831<br>831<br>831 | ÷ 입<br>.990<br>.330<br>.330 | 자부담<br>4분기<br>10월<br>11월 | 3.600.000<br>270,900,000<br>2.49<br>83<br>83<br>83<br>83 |

| 화면(기능) 설명                     | 업무 | 처리 순서               |              | 활용 Tip 및 사례 |
|-------------------------------|----|---------------------|--------------|-------------|
| 편성된 예산의 월별 배정 계획을 등록<br>하는 화면 | 1  | 조회 버튼을 클릭하여 여<br>다. | 산 편성 목록을 조회한 |             |
|                               | 2  | 행추가 버튼을 클릭하여        | 예산을 추가한다.    |             |
|                               | 3  | 선택한 예산의 내용을 직       | 남성한다.        |             |
|                               | 4  | 저장버튼을 클릭하여 작        | 성한 예산을 저장한다. |             |
|                               |    |                     |              |             |
|                               |    |                     |              |             |
|                               |    |                     |              |             |
|                               |    |                     |              |             |
| 다음으로 이동할호                     | ·면 |                     |              | 참고화면        |
|                               |    |                     |              |             |
|                               |    |                     |              |             |

예산관리 > 예산편성 > 예산편성 > 본예산복사 팝업

#### 4.1.1.4. 본예산복사 팝업

Ξ

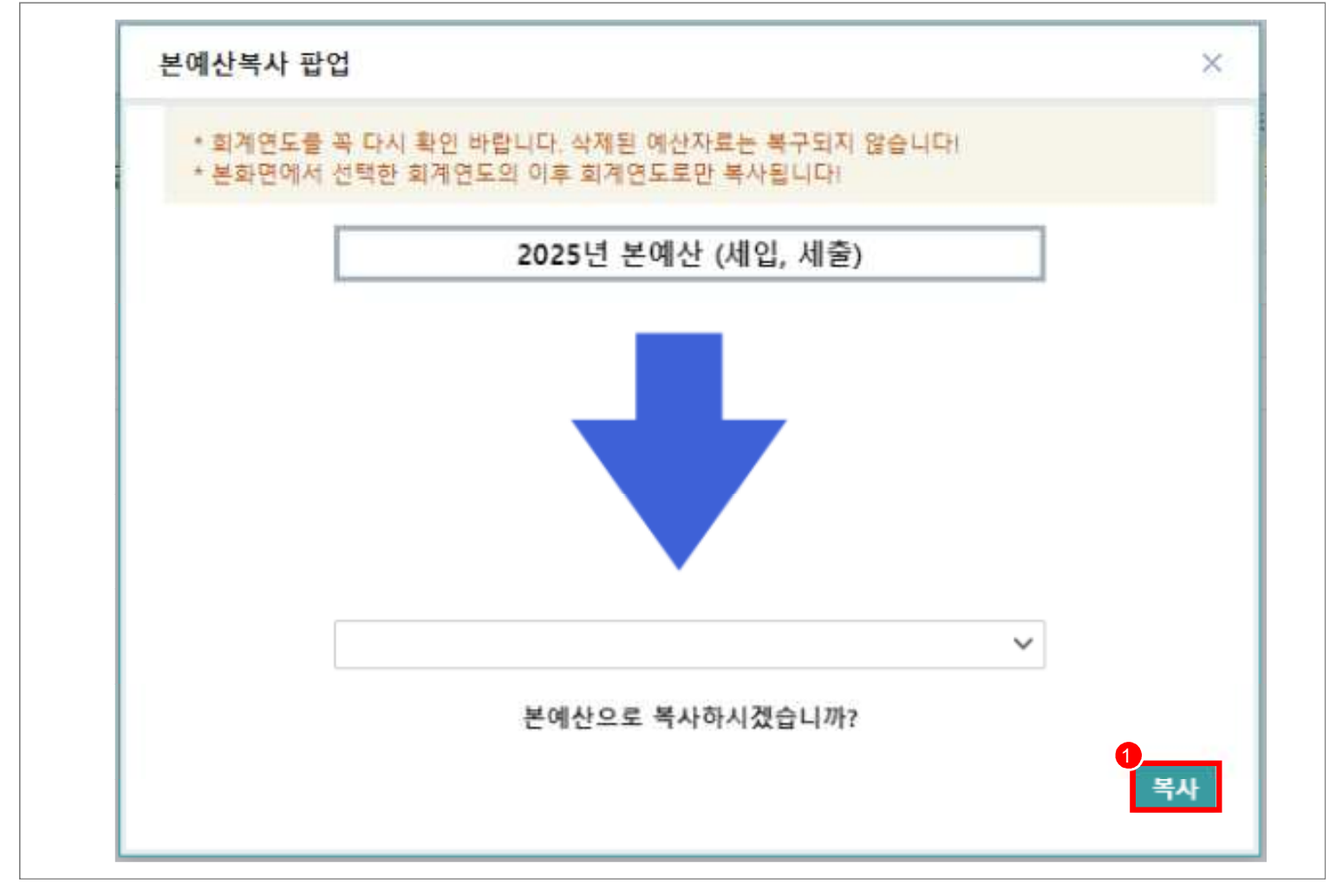

| 화면(기 | 능) 설명                    | 업무 | 처리 순서                  |              |    | 활용 Tip 및 사례 |
|------|--------------------------|----|------------------------|--------------|----|-------------|
| L    | 편성한 예산을 본예산으로 복사하는<br>화면 | 1  | 복사 버튼을 클릭하여 핀<br>복사한다. | 면성한 예산을 본예산으 | .로 |             |
|      |                          |    |                        |              |    |             |
|      |                          |    |                        |              |    |             |
|      |                          |    |                        |              |    |             |
|      |                          |    |                        |              |    |             |
|      |                          |    |                        |              |    |             |
|      |                          |    |                        |              |    |             |
|      | 다음으로 이동할 호               | 면  | 1                      |              |    | 참고화면        |
|      |                          |    |                        |              |    |             |
|      |                          |    |                        |              |    |             |
|      |                          |    |                        |              |    |             |

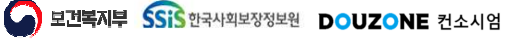

예산관리 > 예산편성 > 예산전용

## 4.1.2.1. 예산전용(1/2)

 $\equiv$ 

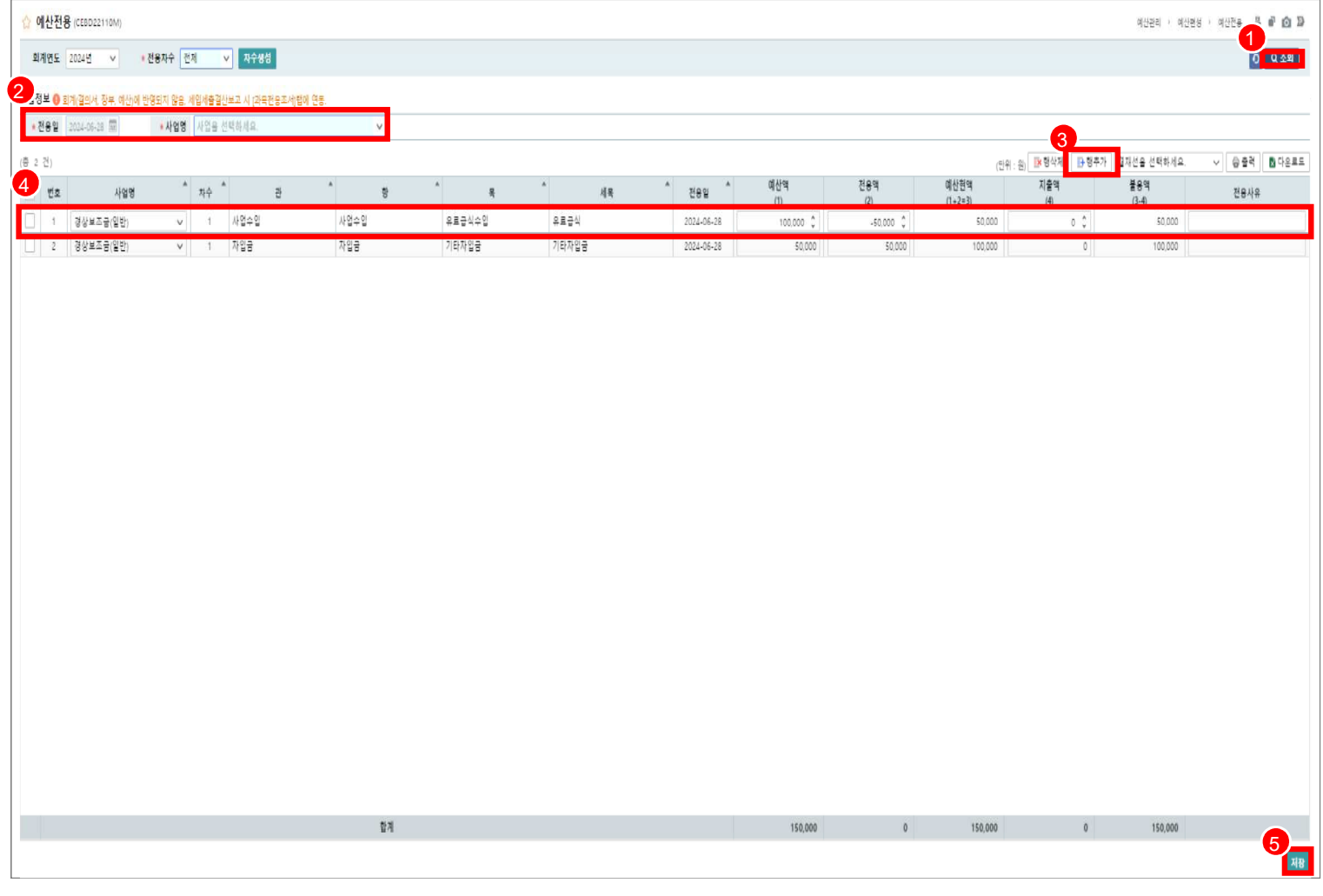

| 화면(7 | / 능) 설명               | 업무 | 처리 순서                                           | 활용 Tip 및 사례 |
|------|-----------------------|----|-------------------------------------------------|-------------|
| 1    | 예산 전용 화면에서 행 추가 버튼을 클 | 1  | [조회]버튼을 클릭하여 전용목록을 조회합니디                        | F.          |
|      | 릭하여 계성코느를 수가하는 화면     | 2  | 전용대상 전용일 및 사업명을 선택합니다.                          |             |
|      |                       | 3  | [행추가]버튼을 클릭하여, 전용할 관항목 선택<br>업화면을 호출 합니다.       | 팝           |
|      |                       | 4  | 관항목 선택팝업에서 관항목을 선택하면 목록<br>선택한 사업 및 관항목에 추가됩니다. | 어!          |
|      |                       | 5  | 변경된 예산전용정보를 저장합니다.                              |             |
|      |                       |    |                                                 |             |
|      |                       |    |                                                 |             |
|      |                       |    |                                                 |             |
|      | 다음으로 이동할호             | ŀ면 |                                                 | 참고화면        |
|      |                       |    |                                                 |             |

보건복지부 SSIS 한국사회보장정보원 DOUZONE 컨소시엄

예산관리 > 예산편성 > 예산전용 > 예산전용

## 4.1.2.1. 예산전용(2/2)

 $\equiv$ 

| 검색  | 구분   | 이세업 〇 세   | 출 코드/영    |           | 0<br>Q 2<br>2 |
|-----|------|-----------|-----------|-----------|---------------|
| 정코드 | 목록(중 | +77건)     |           |           |               |
| 순면  |      | 목코드       | 목명        | 세옥코드      | 세목명           |
| 1   |      | 402010100 | 유료급식수입    | 402010101 | 유로급식          |
| 2   |      | 402010200 | 치르센터수입    | 402010201 | 치르센터          |
| 3   |      | 402010300 | 열린마음상담센터수 | 402010301 | 열린마음상담센터      |
| 4   |      | 402010400 | 치료바우쳐수입   | 402010401 | 지료센터 바우처      |
| 5   |      | 402010600 | 아동그육문화수입  | 402010601 | 아동교육문화        |
| 6   |      | 402010700 | 성인교육문화수입  | 402010701 | 성인교육문화        |
| 7   |      | 402010800 | 어르신교육문화사업 | 402010801 | 어르신교육문화       |
| 8   |      | 402010900 | 교육문화프로그램개 | 402010901 | 교육문화프로그램개     |
| 9   |      | 402011200 | 평생학습수입    | 402011201 | 평생학습(자)       |
| 10  |      | 402011300 | 사회복지실승수입  | 402011301 | 실습비           |
| 11  |      | 402011400 | 글사랑나들이수입  | 402011401 | 글사랑그실나들이      |
| 12  |      | 402011500 | 수익사업수입    | 402011501 | 수맥사업수입_(통합테   |

| 화면(기능) 설명             | 업무 | 처리 순서                     |               | 활용 Tip 및 사례 |
|-----------------------|----|---------------------------|---------------|-------------|
| 예산 전용 화면에서 행 추가 버튼을 클 | 1  | 조회 버튼을 클릭하여 7             | 예정코드 목록을 조회한다 |             |
| 릭하여 계성코느를 수가하는 와면     | 2  | 확인 버튼을 클릭하여 0<br>드를 추가한다. | 훼산 전용 화면의 계정코 |             |
|                       |    |                           |               |             |
|                       |    |                           |               | _           |
|                       |    |                           |               |             |
|                       |    |                           |               |             |
|                       |    |                           |               |             |
|                       |    |                           |               |             |
| 다음으로 이동할호             | ·면 |                           |               | 참고화면        |
|                       |    |                           |               |             |
|                       |    |                           |               |             |
|                       |    |                           |               |             |

보건복지부 SSS 한국사회보장정보원 DOUZONE 컨소시엄

**4.2. 예산현황** 4.2.1. 추경예산서

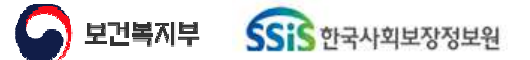

DOUZONE 컨소시엄

예산관리 > 예산현황 > 추경예산서

## 4.2.1.1. 추경예산서 추경총괄표

 $\equiv$ 

| 추경이              | <b>신서</b> (CEBD31110M) |               |            |             |             |             |         |       |            |       |             | 1             | 예산관리 > 예산현幕   | › · 추경예산서  | 4 Ø 🖄        |  |  |  |
|------------------|------------------------|---------------|------------|-------------|-------------|-------------|---------|-------|------------|-------|-------------|---------------|---------------|------------|--------------|--|--|--|
| 예산연도             | 2024년 ~                | 추경차수 2차(확정) V | 출석형태 푹 🗸   |             |             |             |         |       |            |       |             |               |               | (          | 1            |  |  |  |
| 사업명              | 전체 Q                   | 자금원천 전체 🗸     |            |             |             |             |         |       |            |       |             |               |               |            | 0<br>0 0 0 0 |  |  |  |
|                  |                        |               |            |             |             |             |         |       |            |       |             |               |               |            |              |  |  |  |
| 추경 충렬            | 표 추경 세입명세서 추경 세        | 1출명세서         |            |             |             |             |         |       |            |       |             |               |               |            |              |  |  |  |
| <mark>2</mark> ස |                        |               |            |             |             |             | ₿ 다운로드  | (총 95 | 건)         |       |             |               |               |            | ₿ 다운로로       |  |  |  |
|                  |                        |               | 세입         |             |             |             |         |       | <b>И</b> @ |       |             |               |               |            |              |  |  |  |
| 변호               | 과                      | *<br>*        | ^<br>8     | * 예산액       | (원)         | 중갑(B-       | A)      | 번호    | 3          | A     | ^           | * 예산          | 역(원)          | 83)<br>83) | (B-A)        |  |  |  |
|                  | ų                      | 0             | -          | ·당초(A) *    | 추경(B) *     | 금액(원) *     | 비율(%) * |       | 2          | 8     | *           | 당초(A) *       | 추경(B) *       | 금액(원)      | * 비율(%) *    |  |  |  |
| 1                | 사업수입                   | 사업수업          | 유르급식수입     | 28,476,000  | 0           | -28,476,000 | -100.00 | 1     | 사무비        | 인건비   | 물여          | 809,916,030   | 809,916,030   | ſ          | 0.00         |  |  |  |
| 2                |                        |               | 치료센터수입     | 83,880,000  | 0           | -83,880,000 | -100.00 | 2     |            |       | 제수당         | 129.024.180   | 129.024.180   |            | 0.00         |  |  |  |
| 3                |                        |               | 열린마음상담센터수입 | 8,000,000   | 0           | -8,000,000  | -100.00 | 3     |            |       |             | 56,360,000    | 56,360,000    | 5          | 0.00         |  |  |  |
| 4                |                        |               | 수익사업수입     | 0           | 10,000,000  | 10,000,000  | 0.00    | 4     |            |       | 퇴직금 및 퇴직적립금 | 83,692,580    | 83,692,580    | 0          | 0.00         |  |  |  |
| 5                | 보조금수입                  | 보조금수업         | ₹I¥ZB      | 0           | 10,000,000  | 10,000,000  | 0.00    | 5     |            |       | 사회보험부담금     | 107,852,830   | 107,852,830   | 5          | 0.00         |  |  |  |
| 6                |                        |               | 시도보조금      | 0           | 10.000.000  | 10.000.000  | 0.00    | 6     |            |       | 기타추생경비      | 9,090,000     | 9,090.000     | 5          | 0.00         |  |  |  |
| 7                |                        |               | 시군구보조금     | 0           | 10,000,000  | 10,000,000  | 0.00    | 7     |            | 업무추진비 | 기관운영비       | 9,300,000     | 9,300,000     | (          | 0.00         |  |  |  |
| 8                | 후원공수업                  | 후원금수입         | 지정후원금      | 0           | 10,000,000  | 10,000,000  | 0.00    | 8     |            |       |             | 1,200,000     | 1,200,000     | 5          | 0.00         |  |  |  |
| 9                |                        |               | 비치정후원금     | 0           | 10,000,000  | 10,000,000  | 0.00    | 9     |            |       |             | 1,200,000     | 1,200,000     | (          | 0.00         |  |  |  |
| 10               | 차입금                    | 차입금           | 금융기관차입금    | 0           | 10,000,000  | 10,000,000  | 0.00    | 10    |            |       | 직책보조비       | 0             | 0             | 5          | 0.00         |  |  |  |
| 11               | 잡수입                    | 잡수입           | 불용품매각대     | 0           | 10,000,000  | 10,000,000  | 0.00    | 11    |            |       | 회의비         | 1.070,000     | 1,070,000     | 5          | 0.00         |  |  |  |
| 12               |                        |               | 기타예금이자수업   | 0           | 10,000,000  | 10,000,000  | 0.00    | 12    |            | 운영비   | 여비          | 1,000,000     | 1,000,000     | 5          | 0.00         |  |  |  |
| 13               |                        |               |            | 0           | 10.000.000  | 10.000.000  | 0.00    | 13    |            |       | 수용비 및 수수료   | 1,020,000     | 1,020,000     | (          | 0.00         |  |  |  |
| 14               |                        |               |            | 0           | 10,000,000  | 10,000,000  | 0.00    | 14    |            |       |             | 2,500,000     | 2,500,000     | (          | 0.00         |  |  |  |
|                  |                        |               |            |             |             |             |         | 15    |            |       |             | 5,000,000     | 5,000,000     | 5          | 0.00         |  |  |  |
|                  |                        |               |            |             |             |             |         | 16    |            |       |             | 1.000.000     | 1.000.000     | (          | 0.00         |  |  |  |
|                  |                        |               |            |             |             |             |         | 17    |            |       |             | 2,000,000     | 2,000,000     | 3          | 0.00         |  |  |  |
|                  |                        |               |            |             |             |             |         | 18    |            |       |             | 1,500,000     | 1,500,000     | (          | 0.00         |  |  |  |
|                  |                        |               |            |             |             |             |         | 19    |            |       |             | 6,000,000     | 6,000,000     | (          | 0.00         |  |  |  |
|                  |                        |               |            |             |             |             |         | 20    |            |       |             | 9,594,000     | 9,594,000     | 1          | 0.00         |  |  |  |
|                  |                        |               |            |             |             |             |         | 21    |            |       |             | 38,952,000    | 38,952,000    | 1          | 0.00         |  |  |  |
|                  |                        |               |            |             |             |             |         | 22    |            |       |             | 16,438,000    | 16,438,000    | 1          | 0.00         |  |  |  |
|                  |                        |               |            |             |             |             |         | 23    |            |       |             | 5,781,000     | 5,781,000     | I          | 0.00         |  |  |  |
|                  |                        |               |            |             |             |             |         | 24    |            |       | 8888        | 1,600,000     | 1,600,000     | 1          | 0.00         |  |  |  |
|                  |                        |               |            |             |             |             | 0.103   | 25    |            |       |             | 400.000       | .400.000      |            | n n.n.       |  |  |  |
|                  |                        | [管계]          |            | 120,356,000 | 110,000,000 | -10,356,000 | -8.60   |       |            | [합계]  |             | 2,476,838,275 | 2,476,838,275 | (          | j 0.00       |  |  |  |

| 화면(7 | 능) 설명      | 업무 | 처리 순서                    | 활용 Tip 및 사례 |
|------|------------|----|--------------------------|-------------|
| 1    | 추경총괄표 조회화면 | 1  | 조회 버튼을 클릭하여 추경총괄표를 조회한다. |             |
|      |            | 2  | 조회된 추경총괄표를 확인한다.         |             |
|      |            |    |                          |             |
|      |            |    |                          |             |
|      |            |    |                          |             |
|      |            |    |                          |             |
|      |            |    |                          |             |
|      |            |    |                          |             |

| 다음으로 이동할 화면 | 참고 화면 |
|-------------|-------|
|             |       |
|             |       |

호 보건복지부 SSS 한국사회보장정보원 DOUZONE 컨소시엄

예산관리 > 예산현황 > 추경예산서

## 4.2.1.2. 추경예산서 추경세입명세서

 $\equiv$ 

| 1.90        | <b>1산서</b> (CEBD31110M)                                             |            |                                       |                                 |            |             |         | 예상관리 > 예상현황 > 추정예상서 🚢 🗃 🙆 |
|-------------|---------------------------------------------------------------------|------------|---------------------------------------|---------------------------------|------------|-------------|---------|---------------------------|
| (산연도<br>사업명 | 2024년 ✓         추정차수 2자(환경)           원세         0,         자급원천 전체 | ✓ 움직정책 목 ✓ |                                       |                                 |            |             |         | <b>1</b><br>। रिड         |
| 종광<br>. 건   | 표 추경 세입명세서 추경 세출명세서                                                 |            |                                       |                                 |            |             |         | Dices                     |
|             |                                                                     | 예산과목       |                                       | 예산액(                            | 원)         | 중감(B-A      | (       | ui a                      |
|             | 관 *                                                                 | 8 ,        | ę *                                   | 당초(A) ^ 추경(B) ^ 금액(원) ^ 비율(%) ^ |            |             |         | - 10.7                    |
|             | 사업수입                                                                | 사업수입       | 유료급식수입                                | 28,476,000                      | 0          | -28,476,000 | -100.00 |                           |
|             |                                                                     |            | 치료센터수입                                | 83,880,000                      | 0          | -83,880,000 | -100.00 |                           |
|             |                                                                     |            | 열린마음상담센터수입                            | 8,000,000                       | 0          | -8,000,000  | -100.00 |                           |
|             |                                                                     | (1223)     | 수익사업수입                                | 0                               | 10,000,000 | 10,000,000  | 0.00    |                           |
|             | 보조금수입                                                               | 보조금수입      | <b>T</b> UE                           | 0                               | 10,000,000 | 10,000,000  | 0.00    |                           |
|             |                                                                     |            | 시도보조금                                 | 0                               | 10,000,000 | 10,000,000  | 0.00    |                           |
|             |                                                                     |            | 시문구보조금                                | 0                               | 10.000.000 | 10,000,000  | 0.00    |                           |
|             | + 원목수입<br>                                                          | *원음수입      | 시 영부현명                                | 0                               | 10,000,000 | 10,000,000  | 0.00    |                           |
|             | 193                                                                 | 19.5       | 미시3추권중<br>                            | 0                               | 10,000,000 | 10,000,000  | 0.00    |                           |
|             | 사실급<br>지수의                                                          | 지금법        | · · · · · · · · · · · · · · · · · · · | 0                               | 10,000,000 | 10,000,000  | 0.00    |                           |
|             | 878<br>8                                                            | .8+8       | 205144<br>710/2011-00                 |                                 | 10,000,000 | 10,000,000  | 0.00    |                           |
|             |                                                                     |            | 기타에들에서구별                              | 0                               | 10,000,000 | 10.000.000  | 0.00    |                           |
|             |                                                                     |            |                                       | 0                               | 10,000,000 | 10,000,000  | 0.00    |                           |
|             |                                                                     |            |                                       |                                 |            |             |         |                           |
|             |                                                                     |            |                                       |                                 |            |             |         |                           |
|             |                                                                     |            |                                       |                                 |            |             |         |                           |
|             |                                                                     |            |                                       |                                 |            |             |         |                           |
|             |                                                                     |            |                                       |                                 |            |             |         |                           |
|             |                                                                     |            |                                       |                                 |            |             |         |                           |
|             |                                                                     |            |                                       |                                 |            |             |         |                           |
|             |                                                                     |            |                                       |                                 |            |             |         |                           |
|             |                                                                     |            |                                       |                                 |            |             |         |                           |

| 화면(기능) 설명 |            | 업무 | 처리 순서               |               | 활용 Tip 및 사례 |
|-----------|------------|----|---------------------|---------------|-------------|
| . 추경세입당   | 병세서 조회 화면  | 1  | 조회 버튼을 클릭하여 주<br>다. | 추경 세입명세서를 조회형 | <u>ŀ</u>    |
|           |            | 2  | 조회된 추경 세입명세서        | 를 확인한다.       |             |
|           |            |    |                     |               |             |
|           |            |    |                     |               |             |
|           |            |    |                     |               |             |
|           |            |    |                     |               |             |
|           |            |    |                     |               | -           |
|           |            |    |                     |               |             |
|           | 다음으로 이동할 회 | 라면 |                     |               | 참고화면        |
|           |            |    |                     |               |             |
|           |            |    |                     |               |             |

호 보건복지부 SSS 한국사회보장정보원 DOUZONE 컨소시엄

예산관리 > 예산현황 > 추경예산서

## 4.2.1.3. 추경예산서 추경세출명세서

 $\equiv$ 

| <b>추경예산서</b> (CEBD31110M)   |                                  |             |               |               |         |         | 여산관리 > 여산학학 > 주경여산서 🚊 🖻 🙆                                                                                                    |
|-----------------------------|----------------------------------|-------------|---------------|---------------|---------|---------|----------------------------------------------------------------------------------------------------|
| 예산연도 2024년 🗸<br>사업명 전체 Q    | 추정차수 2차(화정) V 출력형태 문 V 자금원천 전체 V |             |               |               |         |         | 1<br>0 128                                                                                                    |
| 경 중달프 추경 세일명세서 추경 세<br>2 신) | 출명세서                             |             |               |               |         |         | 1 C C 2 E C                                                                                                    |
|                             | 예산과목                             |             | 예산역(          | 원)            | 콩갑(8-A) |         |                                                                                                    |
| 킨호<br>관                     | * 8                              | * ਵ         | * 당초(A) *     | 추경(8) *       | 금액(원) ^ | 비율(%) * | 49                                                                                                    |
| 사무비                         | 인건비                              | 급여          | 809.916,030   | 809,916,030   | 0       | .0.00   | - <del>2</del> 9                                                                                                    |
|                             |                                  | 제수당         | 129,024,180   | 129,024,180   | 0       | 0.00    | 지수당                                                                                                    |
|                             |                                  |             | 56,360,000    | 56,360,000    | 0       | 0.00    | -사간의수당 838.396.800원/209×150%×10시간=56.267.900-직급보조사간의수당 1.296.000<br>원/209×150%×10시간=92.100                                                                                                    |
|                             |                                  | 퇴직금 및 퇴직적립금 | 83,692,580    | 83,692,580    | 0       | 0.00    | - 퇴직적립금 : 996,567,990원×1/12=                                                                                                    |
|                             |                                  | 사진보험부담금     | 107.852.830   | 107,852,830   | 0       | 0.00    | ·국민연금: 1,048,867,990월~4,5%=47,213,450·전강부험: 1,048,867,990월~4,3495%=36,666,080·<br>정기요양부험: 36,665,340월~12,27%=4,499,150·고운부험: 996,675,290월~1,25%=12,462,380·산재<br>부험: 996,675,290월~10,703%=7,008,770                                                                                                    |
|                             |                                  | 기타후생경비      | 9,090,000     | 9.090,000     | ٥       | 0.00    | - 직원 학비 지원 1,000,000 월×1명 ≈2학기=2,000,000 · 직원 건강성전 400,000 원×18명=<br>6,000,000 · 직원 특당 예당접종 42,000 원×26명=1,040,000 · 직원상해공제单월(지역직) 10,0<br>00 원×5명=50,000                                                                                                    |
|                             | 열유주전비                            | 기관운영비       | 9,300,000     | 9,300,000     | 0       | 0.00    | · 특지관 시유식 (27명 식사비용10000 특지관 중유식(28명 식사, 활동비)48,000 · 투지관 가운가(방명<br>서1,190,000 · 기관간업다회 80,000분 × 28명=88,000 · 연일 직원프상(프로프릴<br>후) 100,000분 · 7명=700,000 · 장기는는 목상상용? 100,000분 · 당물=60,000<br>용사자 수상원은 운영(168,0000 · 한너희 및 유리기관 관련 운영(12,000,00 · 순선형사비-교양/특지관<br>연합(15,50,000 · 사례복기의 및 기명(18%)400,000 |
|                             |                                  |             | 1,200,000     | 1,200,000     | 0       | 0.00    | ·운영위원 회의비 50,000원×6명×4회=1,200,000                                                                                                    |
|                             |                                  |             | 1,200,000     | 1,200,000     | 0       | 0.00    | ·지역사회단체및협약단체 네트워크 100,000원×12회=1,200,000                                                                                                    |
|                             |                                  | 직핵보조비       | 0             | 0             | 0       | 0.00    | ·직책보조비 제수당 이름이                                                                                                    |
|                             |                                  | 죄인비         | 1,070,000     | 1,070,000     | 0       | 0.00    | - 회의비500,000 운영위원회 식사비 13,500원×10명×4회≈540,000 운영위원회 다과비<br>30,000원×1필=30,000                                                                                                    |
|                             | 운영비                              | 여비          | 1,000,000     | 1,000,000     | 0       | 0.00    | ·국내외 출장 여비1,000,000                                                                                                    |
|                             |                                  | 수용비 및 수수료   | 1,020,000     | 1,020,000     | 0       | 0.00    | · cms판리 운영비 85,000원×12회=1,020,000                                                                                                    |
|                             |                                  |             | 2,500,000     | 2,500,000     | 0       | 0.00    | ·사회교육 카드수수료2,500,000                                                                                                    |
|                             |                                  |             | 5,000,000     | 5,000,000     | 0       | 0.00    | ·사무응플비(문구, A4, 트너외) 5,000,000                                                                                                    |
|                             |                                  |             | 1,000,000     | 1,000,000     | 0       | 0.00    | · 인쇄비(봉투, 명합외)1,000,000                                                                                                    |
|                             |                                  |             | 2,000,000     | 2,000,000     | 0       | 0.00    | · 소규모칩기 구입                                                                                                    |
|                             |                                  |             | 1,500,000     | 1,500,000     | 0       | 0.00    | - 각종소규모 비풍수리1,500,000                                                                                                    |
|                             |                                  |             | 6,000,000     | 6,000,000     | 0       | 0.00    | ·생활소모름(류지/청소용품 외)5,000,000 ·쓰레기봉투1,000,000                                                                                                    |
|                             |                                  |             |               |               |         |         | - 통행로 및 주자로500.000 · 문서 발급 수수로/인터넷병령 공인인증 수수로50.000 · 유류카드/온비드<br>사용로250.000 · 정풍소프트웨어 임대(ms office한혐오피스)2000.000 · 문자사용 중전비                                                                                                    |
|                             | (합계)                             |             | 2,476,838,275 | 2,476,838,275 | 0       | 0.00    |                                                                                                    |

| 화면(7 | 기능) 설명         | 업무 | 처리 순서                |              | 활용 Tip 및 사례 |
|------|----------------|----|----------------------|--------------|-------------|
| 1    | 추경 세출명세서 조회 화면 | 1  | 조회 버튼을 클릭하여 추천<br>다. | 경 세출명세서를 조회한 |             |
|      |                | 2  | 조회된 추경 세출명세서를        | 를 확인한다.      |             |
|      |                |    |                      |              |             |
|      |                |    |                      |              |             |
|      |                |    |                      |              |             |
|      |                |    |                      |              |             |
|      |                |    |                      |              |             |
|      |                |    |                      |              |             |
|      | 다음으로 이동할호      | 면  |                      |              | 참고 화면       |
|      |                |    |                      |              |             |

도 보건복지부 SSIS 한국사회보장정보원 DOUZONE 컨소시엄

## **4.2. 예산현황** 4.2.2. 예산서목록

보건복지부 SSiS 한국사회보장정보원

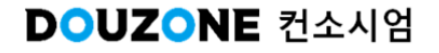

예산관리 > 예산현황 > 예산서목록

### 4.2.2. 예산서목록

| 습 예신 | <b>서목록</b> (CEBD32110M)    |                   |             |             |             | 예산관리 > 예산        | 18월 > 대신서옥독 📕 🗗 🙆 Ď      |
|------|----------------------------|-------------------|-------------|-------------|-------------|------------------|--------------------------|
| 예산인  | 도 2024년 🗸 추정차수 2차(확정) 🗸 출력 | 84 <del>4</del> v |             |             |             |                  | 0_                       |
| 사업   | 명 전체 Q 자금원천 전체 V           |                   |             |             |             |                  | Q 29                     |
| 2    |                            |                   |             |             |             | 2계 표시 결재선을 선택하세요 | ✓ 응 출력 집 다운로드            |
| 그바   |                            | 예산과육              |             | 예산의         | (원)         | 응감(B-A)          | 北승그기                     |
| Τ±   | 권                          | 방                 | 4           | 당초(A)       | 추경(B)       | 금액(원)            | 28-1                     |
|      |                            |                   | 유료급식수입      | 28,476,000  | ٥           | -28,476,000      |                          |
|      | 사업수인                       | 사업수인              | 치료센터수입      | 83,880,000  | 0           | -83,880,000      |                          |
|      | 1979                       | 1818              | 열린마음상당센터수입  | 8,000,000   | 0           | -8,000,000       |                          |
|      |                            |                   | 수익사업수입      | 0           | 10,000,000  | 10,000,000       |                          |
|      |                            |                   | 국고보조금       | 0           | 10,000,000  | 10,000,000       |                          |
| 세입   | 보조금수입                      | 보조금수입             | 시도보조금       | 0           | 10.000.000  | 10.000.000       |                          |
|      |                            |                   | 시군구보조금      | 0           | 10,000,000  | 10,000,000       |                          |
|      | 후원금수입                      | 후원금수입             | 지정후원금       | ٥           | 10,000,000  | 10,000,000       |                          |
|      |                            |                   | 비지정후원금      | 0           | 10,000,000  | 10,000,000       |                          |
|      | 차입금                        | 차입금               | 금융기관자입금     | 0           | 10,000,000  | 10,000,000       |                          |
|      | 잡수입                        | 잡수일               | 불용플매각대      | 0           | 10,000,000  | 10,000,000       |                          |
|      |                            |                   | 기타예금이자수입    | 0           | 30,000,000  | 30,000,000       |                          |
|      |                            | [세입 합계]           |             | 120,356,000 | 110,000,000 | -10,356,000      |                          |
|      |                            |                   | 글여          | 809,916,030 | 809,916,030 | 0                | 급여                       |
|      |                            |                   | 제수당         | 185,384,180 | 185,384,180 | 0                | ·제수당·시간외수당 838. 🖨        |
|      |                            | 인건비               | 퇴직금 및 퇴직적립금 | 83,692,580  | 83,692,580  | 9                | ·퇴직적립금 : 996,567,990원× 🖨 |
|      |                            |                   | 사회보험부당금     | 107,852,830 | 107,852,830 | 0                | 국민연금: 1.048.867,990원 💲   |
|      |                            |                   | 기타후생경비      | 9,090,000   | 9,090,000   | 0                | ·직원 막비 지원 1,000,000 ♀    |
|      |                            |                   | 기관운영비       | 11,700,000  | 11,700.000  | 0                | ·복지관 시무식 (27명 식사비) 🖕     |
|      |                            | 업무추진비             | 직책부조비       | 0           | 0           | 0                | 직책보조비 제수당 이동이            |
| 세출   | 사무비                        |                   | 집의비         | 1.070.000   | 1.070.000   | 0                | ·회의비500,000 ·운영위원회 🍦     |
|      |                            |                   | 여비          | 1,000,000   | 1,000,000   | 0                | 국내외 출장 여비1,000,000       |
|      |                            |                   | 수용비 및 수수료   | 89,785,000  | 89,785,000  | ٥                | ·사무용품비(문구, A4, 토너외) 🌩    |
|      |                            | 120               | 8828        | 43,360,000  | 43,360,000  | 0                | 우편요금 🗘                   |
|      |                            | 운영비               | 제세공과급       | 15,908,000  | 15,908,000  | 0                | 경기도사회복지관협회 협회 💲          |
|      |                            |                   | 자랑비         | 11,100,000  | 11,100,000  | 0                | 주유비 5 🗘                  |
|      |                            |                   | 연료비         | 40,000,000  | 40,000,000  | 0                | 성난방연료비                   |
|      |                            |                   | 기타운영비       | 11,700,000  | 11,700,000  | 0                | 내부직원교육 🗘                 |

| 화면(7 | 능) 설명       | 업무 | 처리 순서                    | 활용 Tip 및 사례 |
|------|-------------|----|--------------------------|-------------|
| L    | 예산서목록 조회 화면 | 1  | 조회 버튼을 클릭하여 예산서목록을 조회한다. |             |
|      |             | 2  | 조회된 예산서목록을 확인한다.         |             |
|      |             |    |                          |             |
|      |             |    |                          |             |
|      |             |    |                          |             |
|      |             |    |                          |             |
|      |             |    |                          |             |
|      |             |    |                          |             |

| 다음으로 이동할 화면 | 참고화면 |
|-------------|------|
|             |      |
|             |      |

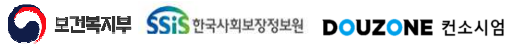

# **4.2. 예산현황** 4.2.3. 예산현황

보건복지부 SSiS 한국사회보장정보원

DOUZONE 컨소시엄

예산관리 > 예산현황 > 예산현황

## 4.2.3. 예산현황

| 🗘 예신 | ·현황 (CEBD33110M) |                 |                 |                     |               |          |         |         |         |         |         |         |         |         | 예산관리 > 예상  | 난현황 > 예산현황 | 1 0 0 D |
|------|------------------|-----------------|-----------------|---------------------|---------------|----------|---------|---------|---------|---------|---------|---------|---------|---------|------------|------------|---------|
| 예신   | 연도 2024년 · ·     | 회계월 1월 y ~ 7월 y | 출역형태 전체         | Y                   |               |          |         |         |         |         |         |         |         |         |            |            |         |
| 사    | 업명 전체 Q          | 자금원천 전체 🗸       |                 |                     |               |          |         |         |         |         |         |         |         |         |            |            | 0.22    |
| 12   |                  |                 |                 |                     |               |          |         |         |         |         |         |         |         | 3       | 재선을 선택하세요. | 3          |         |
| 4    |                  |                 | 22              |                     | 글영            | 일본 예산 변황 |         |         |         |         |         |         |         |         |            |            |         |
| 구분   | 관                | 함               | 목               | 세목                  | (01월 ~ 07월)   | 1월       | 2월      | 3월      | 4월      | 5월      | 6월      | 7월      | 8월      | 9월      | 10월        | 11월        | 12월     |
| 세입   | 사업수입             | 사업수업            | 수익사업수입          | 수익사업수입_(통합테스트)      | 5,835,000     | 837,000  | 833,000 | 833,000 | 833,000 | 833,000 | 833,000 | 833,000 | 833,000 | 833,000 | 833,000    | 833,000    | 833,000 |
|      |                  |                 | [목(수익사업수입) 합계]  |                     | 5,835,000     |          |         |         |         |         |         |         |         |         |            |            |         |
|      |                  | [항(사업수입) 합계]    |                 |                     | 5,835,000     |          |         |         |         |         |         |         |         |         |            |            |         |
|      | [관(사업수업) 함께]     |                 |                 | 5.835.000           |               |          |         |         |         |         |         |         |         |         |            |            |         |
|      | 보조금수입            | 보조금수입           | 국고보조중           | 국고보조금_(통합테스트)       | 5,835,000     | 837,000  | 833,000 | 833,000 | 833,000 | 833,000 | 833,000 | 833,000 | 833,000 | 833,000 | 833,000    | 833,000    | 833.000 |
|      |                  |                 | [목(국고보조긍) 함계]   |                     | 5,835,000     |          |         |         |         |         |         |         |         |         |            |            |         |
|      |                  |                 | 시도보조중           | 시도보조금_(통합테스트)       | 5,835,000     | 837,000  | 833,000 | 833,000 | 833,000 | 833,000 | 833,000 | 833,000 | 833,000 | 833,000 | 833,000    | 833,000    | 833,000 |
|      |                  |                 | [목(시도보조금) 함계]   |                     | 5,835,000     |          |         |         |         |         |         |         |         |         |            |            |         |
|      |                  |                 | 시군구보조금          | 경상보조금_(통합테스트)       | 5,835,000     | 837,000  | 833,000 | 833,000 | 833,000 | 833,000 | 833,000 | 833,000 | 833,000 | 833,000 | 833,000    | 833,000    | 833,000 |
|      |                  |                 | [목(시군구보조금) 합계]  |                     | \$,835.000    |          |         |         |         |         |         |         |         |         |            |            |         |
|      |                  | [항(보조금수입) 합계]   |                 |                     | 17,505,000    |          |         |         |         |         |         |         |         |         |            |            |         |
|      | [관(보조금수입) 함계]    |                 |                 | 17,505,000          |               |          |         |         |         |         |         |         |         |         |            |            |         |
|      | 후원금수입            | 후원금수입 지정후원금     |                 | 지정후원금_(통합테스트)       | 5,835,000     | 837,000  | 833,000 | 833,000 | 833,000 | 833,000 | 833,000 | 833,000 | 833,000 | 833,000 | 833,000    | 833,000    | 833,000 |
|      |                  |                 | [목(지정후원금) 합계]   |                     | 5,835,000     |          |         |         |         |         |         |         |         |         |            |            |         |
|      |                  |                 | 비지정후원금          | 비지정후원금_(통합테스트)      | 5,835,000     | 837,000  | 833,000 | 833,000 | 833,000 | 833,000 | 833,000 | 833,000 | 833,000 | 833,000 | 833,000    | 833,000    | 833,000 |
|      |                  |                 | [육(비지정후원금) 합계]  |                     | 5,835,000     |          |         |         |         |         |         |         |         |         |            |            |         |
|      |                  | [항(후원금수입) 합계]   |                 | 11,670,000          |               |          |         |         |         |         |         |         |         |         |            |            |         |
|      | [칸(후원금수입) 합계]    |                 |                 |                     | 11,670,000    |          |         |         |         |         |         |         |         |         |            |            |         |
|      | 자입금              | 자입금             | 금융기관자입금         | 금융기관자입금_(통합테스트)     | 5,835,000     | 837,000  | 833,000 | 833,000 | 833,000 | 833,000 | 833,000 | 833,000 | 833,000 | 833,000 | 833,000    | 833,000    | 833,000 |
|      |                  |                 | [목(금융기관차입금) 합계] |                     | 5,835,000     |          |         |         |         |         |         |         |         |         |            |            |         |
|      |                  | [향(자입금) 합계]     |                 |                     | 5.835.000     |          |         |         |         |         |         |         |         |         |            |            |         |
|      | [관(차입금) 합계]      |                 |                 |                     | 5,835.000     |          |         |         |         |         |         |         |         |         |            |            |         |
|      | 잡수입              | 접수업             | 불용품매각대          | 불용풍매각대_(통한테스트)      | 5.835.000     | 837.000  | 833.000 | 833,000 | 833.000 | 833,000 | 833.000 | 833.000 | 833,000 | 833.000 | 833.000    | 833.000    | 833.000 |
|      |                  |                 | [목(불용품매각대) 합계]  |                     | 5,835,000     |          |         |         |         |         |         |         |         |         |            |            |         |
|      |                  |                 | 기타예금이자수입        | 기타예금이자수입(자)_(통합테스트) | 5,835,000     | 837,000  | 833,000 | 833,000 | 833,000 | 833,000 | 833,000 | 833,000 | 833,000 | 833,000 | 833,000    | 933,000    | 833,000 |
|      |                  |                 |                 | 기타예금이자수입(보)_(통합테스트) | 5.835.000     | 837,000  | 833,000 | 833,000 | 833,000 | 833,000 | 833,000 | 833,000 | 833,000 | 833,000 | 833,000    | 833,000    | 833,000 |
|      |                  |                 |                 | 기타예금이자수입(후)_(통합테스트) | 5,835,000     | 837,000  | 833,000 | 833,000 | 833,000 | 833,000 | 833,000 | 833,000 | 833,000 | 833,000 | 833,000    | 833,000    | 833,000 |
|      |                  | 합               | 1               |                     | 1,509,009,975 |          |         |         |         |         |         |         |         |         |            |            |         |
|      |                  |                 |                 |                     |               |          |         |         |         |         |         |         |         |         |            | _          |         |

| 화면(7 | ( 능) 설명                            | 업무 | 처리 순서                            |                      | 활 | 용 Tip 및 사례                                     |
|------|------------------------------------|----|----------------------------------|----------------------|---|------------------------------------------------|
| 1    | 예산 연도와 회계월을 조건으로 예산<br>현황을 조회하는 화면 | 1  | [조회] 버튼을 클릭하여 :<br>예산 현황을 조회한다.  | 조건에 따라 해당 연도의        | ÷ | 출력형태를 선택하고 조회 할 경우 세입/세출<br>을 구분해 조회 할 수 있습니다. |
|      |                                    | 2  | 조회된 예산 현황을 확인                    | l한다.                 | 의 |                                                |
|      |                                    | 3  | [출럭] 버튼을 클릭하여 :<br>레포트를 확인 및 출력한 | 조회된 예산 현황 목록의<br>!다. |   |                                                |
|      |                                    | 4  | [다운로드]버튼을 클릭하<br>록을 엑셀로 다운로드한    | ·여 조회된 예산 현황 목<br>다. |   |                                                |
|      |                                    |    |                                  |                      |   |                                                |
|      |                                    |    |                                  |                      |   |                                                |
|      |                                    |    |                                  |                      | _ |                                                |
|      | 다음으로 이동할호                          | 면  |                                  |                      |   | 참고 화면                                          |

| 다음으로 이동할 화면 |  | 참고 화면 |  |
|-------------|--|-------|--|
|             |  |       |  |
|             |  |       |  |

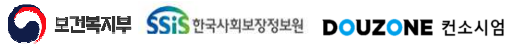

# **4.2. 예산 현황** 4.2.4. 예산실적비교표

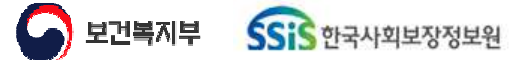

DOUZONE 컨소시엄

예산관리 > 예산현황 > 예산실적비교표

## 4.2.4. 예산실적비교표

| £ 2024년 ✓     | 회계월 1월 🗸 ~ 7월 | 출력형태 전체       | ₩ ~         |             |             |         |         |         |         |         |         |         |         |         |         |          |         | 1          |     |
|---------------|---------------|---------------|-------------|-------------|-------------|---------|---------|---------|---------|---------|---------|---------|---------|---------|---------|----------|---------|------------|-----|
| 형 전체 역        | 자금원천 전체       | <u>*</u>      |             |             |             |         |         |         |         |         |         |         |         |         |         |          |         |            | ¢.Ž |
|               |               |               |             |             |             |         |         |         |         |         |         |         |         |         |         | 결재선을 선택히 | MB. 3   | 4<br>999   | 다   |
|               |               |               | 예산          | 실적          | 잔액          |         |         |         |         |         | 월별 예산   | 현황      |         |         |         |          |         |            |     |
| đ             | 8             | 9             | (01월 ~ 07월) | (01월 ~ 07월) | (01월 ~ 07월) | 1월      | 2월      | 3월      | 4월      | 5월      | 음월      | 7월      | 8월      | 9월      | 10월     | 11월      | 12월     | 1월         |     |
| 사업수입          | 사업수입          | 유료급식수입        | 0           | 1,040,000   | -1,040,000  | 0       | 0       | 0       | 0       | 0       | 0       | 0       | 0       | 0       | 0       | 0        | 0       | 1,040,000  |     |
|               |               | 치르센터수입        | 0           | 2,695,000   | -2,695,000  | 0       | 0       | 0       | 0       | 0       | 0       | 0       | 0       | 0       | 0       | 0        | 0       | 2,695,000  |     |
|               |               | 열린마음상당센터수입    | 0           | 435,000     | -435.000    | 0       | 0       | 0       | 0       | 0       | 0       | 0       | 0       | 0       | 0       | 0        | 0       | 435.000    |     |
|               |               | 치료바우처수입       | 0           | 15,000      | -15,000     | Ő       | 0       | 0       | ٥       | 0       | 0       | 0       | 0       | 0       | 0       | 0        | 0       | 15,000     |     |
|               |               | 아롱교육문화수입      | 0           | 1,418,500   | -1,418,500  | 0       | 0       | 0       | 0       | 0       | 0       | 0       | 0       | 0       | 0       | 0        | 0       | 1,418,500  |     |
|               |               | 성인교육문화수입      | 0           | 3,153,120   | -3,153,120  | 0       | 0       | 0       | 0       | 0       | 0       | 0       | 0       | 0       | 0       | 0        | 0       | 3,153,120  |     |
|               |               | 어르신교육문화사업수입   | 0           | 584,820     | -584.820    | 0       | 0       | 0       | 0       | 0       | 0       | 0       | 0       | 0       | 0       | 0        | 0       | 584,820    |     |
|               |               | 사회복지실승수입      | 0           | 480,000     | -480.000    | 0       | 0       | 0       | 0       | 0       | 0       | 0       | 0       | 0       | 0       | 0        | 0       | 490,000    |     |
|               |               | 수익사업수입        | 5.835.000   | 0           | 5,835,000   | 837,000 | 833,000 | 833,000 | 833,000 | 833.000 | 833,000 | 833,000 | 833,000 | 833.000 | 833,000 | 833,000  | 833,000 | 0          |     |
|               | [항(사업수입) 합계]  |               | 5.835.000   | 9.821.440   | -3.986.440  |         |         |         |         |         |         |         |         |         |         |          |         |            |     |
| [판(사업수입) 합계]  |               |               | 5,835,000   | 9,821,440   | -3,986,440  |         |         |         |         |         |         |         |         |         |         |          |         |            |     |
| 과년도수입         | 과년도수입         | 과년도수입         | 0           | 990,000     | -990.000    | 0       | 0       | 0       | 0       | 0       | 0       | 0       | 0       | 0       | 0       | 0        | 0       | 990,000    |     |
|               | [항(과년도수입) 함계] |               | 0           | 990,000     | -990,000    |         |         |         |         |         |         |         |         |         |         |          |         |            |     |
| [관(과년도수입) 합계] |               |               | 0           | 990,000     | -990,000    |         |         |         |         |         |         |         |         |         |         |          |         |            |     |
| 보조금수입         | 보조금수입         | 국고보조금         | 5,835,000   | 0           | 5,835,000   | 837,000 | 833,000 | 833,000 | 833,000 | 833,000 | 833,000 | 833,000 | 833,000 | 833,000 | 833,000 | 833,000  | 833,000 | 0          |     |
|               |               | 시토보조금         | 5,835,000   | 0           | 5,835,000   | 837,000 | 833,000 | 833,000 | 833,000 | 833,000 | 833,000 | 833,000 | 833,000 | 833,000 | 833,000 | 833,000  | 833,000 | 0          |     |
|               |               | 시군구보조금        | 5.835.000   | 0           | 5.835.000   | 837.000 | 833.000 | 833.000 | 833.000 | 833.000 | 833.000 | 833.000 | 833.000 | 833.000 | 833.000 | 833.000  | 833.000 | 0          |     |
|               | [향(보조금수입) 합계] |               | 17,505,000  | 0           | 17,505,000  |         |         |         |         |         |         |         |         |         |         |          |         |            |     |
| [관(보조금수입) 합계] |               |               | 17,505,000  | 0           | 17,505,000  |         |         |         |         |         |         |         |         |         |         |          |         |            |     |
| 후원금수입         | 후원금수입         | 지정후원금         | 5,835,000   | 23,490,000  | -17.655.000 | 837.000 | 833,000 | 833,000 | 833.000 | 833,000 | 833,000 | 833,000 | 833,000 | 833,000 | 833,000 | 833,000  | 833,000 | 23,490,000 |     |
|               |               | 비지정후원금        | 5,835,000   | 720,000     | 5,115,000   | 837,000 | 833,000 | 833,000 | 833,000 | 833,000 | 833,000 | 833,000 | 833,000 | 833,000 | 833,000 | 833,000  | 833,000 | 720,000    |     |
|               | [항(후원공수입) 합계] |               | 11.670.000  | 24,210,000  | +12.540.000 |         |         |         |         |         |         |         |         |         |         |          |         |            |     |
| [관(후원금수입) 합계] |               |               | 11,670,000  | 24,210,000  | +12,540,000 |         |         |         |         |         |         |         |         |         |         |          |         |            |     |
| 자입금           | 차일금           | 금융기관차입금       | 5,835,000   | 20,000,000  | -14,165,000 | 837,000 | 833,000 | 833,000 | 833,000 | 833,000 | 833,000 | 833,000 | 833,000 | 833,000 | 833,000 | 833,000  | 833,000 | 0          |     |
|               | [항(차입금) 합계]   |               | 5,835,000   | 20,000,000  | -14,165,000 |         |         |         |         |         |         |         |         |         |         |          |         |            |     |
| [좐(자입금) 합계]   | lues:         |               | 5,835,000   | 20,000,000  | -14,165.000 |         |         |         |         |         |         |         |         |         |         |          |         |            |     |
| 이월중           | 이월금           | 전년도이월공        | .0          | 68,473,156  | -68,473,156 | 0       | 0       | 0       | 0       | 0       | 0       | 0       | 0       | 0       | 0       | 0        | 0       | 68,473,156 |     |
|               |               | 전년도이월중(후원중)   | 0           | 62,224,441  | -62,224,441 | 0       | 0       | 0       | 0       | ٥       | 0       | ٥       | ٥       | 0       | 0       | 0        | 0       | 62,224,441 |     |
| -             |               | 이브지의/사례·이원사연비 | 0           | 51/8000     | -51/8000    | 0       | 0       | 0       | 0       | , Ó     | 0       | 0       | 0       | n       | n       | n        | n       | 5 1./R 000 |     |

| 화면(7 | 기능) 설명                                    | 업무 | 처리 순서                                           |                 |    | 활용 Tip 및 사례                                  |
|------|-------------------------------------------|----|-------------------------------------------------|-----------------|----|----------------------------------------------|
| 1.   | 예산 연도와 회계월을 조건으로 예산<br>현황과 실적을 조회/비교하는 화면 | 1  | [조회]버튼을 클릭하여 여<br>다.                            | 산실적비교표를 조       | 회한 | · 출력형태를 선택하고 조회 할 경우 세목을 생<br>략 조회 할 수 있습니다. |
|      |                                           | 2  | 조회된 예산실적비교표를 확인한다.                              |                 |    |                                              |
|      |                                           |    | [출력]버튼을 클릭하여 조<br>레포트를 확인 및 출력한                 | 회된 예산실적비교<br>다. |    |                                              |
|      |                                           | 4  | [다운로드]버튼을 클릭하여 조회된 예산실적비교<br>표를 목록을 엑셀로 다운로드한다. |                 |    |                                              |
|      |                                           |    |                                                 |                 |    |                                              |
|      |                                           |    |                                                 |                 |    |                                              |
|      |                                           |    |                                                 |                 |    |                                              |
|      | 다음으로 이동할호                                 | ŀ면 |                                                 |                 |    | 참고화면                                         |
|      |                                           |    |                                                 |                 |    |                                              |

## **4.2. 예산협황** 4.2.5. 예산집행대장

보건복지부 SSIS 한국사회보장정보원

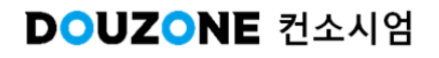

예산관리 > 예산현황 > 예산집행대장

## 4.2.5. 예산집행대장

| 예산연도<br>사업명 | 2024년<br>전체 | <b>۲</b> | 회계월<br>자금원천 | 1월 🗸 ~ 7월 🗸 👌 출력<br>전체 🗸 | 역형태 전체 🗸 목    | ~            |               |        |       |      |            | <mark>1</mark><br>গ ৭ ক |
|-------------|-------------|----------|-------------|--------------------------|---------------|--------------|---------------|--------|-------|------|------------|-------------------------|
| 196건)       |             |          |             |                          |               |              |               |        |       | 결재선  | 을 선택하세요. 🗸 | <br>물출덕 <b></b> ■ 다운    |
| 구분          | 관           | *        | 항           | ≜ ਞ                      | 결의일자          | · 적요 ^       | 사업명 ^         | 자금원천 ^ | 거래처 🔺 | 예산금액 | ▲ 집행금액 ▲   | 잔액                      |
| 세출 ·        | 사업수입        |          | 사업수입        | 유료급식수입                   | 2024/01/05-5  | 식권 수입        | 고양시일산종합사회복지   | H 자부담  |       |      | 0 428,000  | -428,0                  |
|             |             |          |             |                          | 2024/01/09-33 | 식권 수입        | 고양시일산종합사회복지   | E 자부담  |       |      | 0 612,000  | -612,0                  |
|             |             |          |             | 치료센터수입                   | 2024/01/03-4  | 치료센터 카드 수입   | 고양시일산종합사회복지   | 자부담    |       |      | 0 630,000  | -630,0                  |
|             |             |          |             |                          | 2024/01/04-12 | 치료센터 카드 환불   | 고양시일산종합사회복지   | E 자부담  |       |      | 0 -140,000 | 140,0                   |
|             |             |          |             |                          | 2024/01/04-24 | 치료센터 현금 수입   | 고양시일산종합사회복지   | E 자부담  |       |      | 0 70,000   | -70,0                   |
|             |             |          |             |                          | 2024/01/04-8  | 치료센터 카드 수입   | 고양시일산종합사회복지   | E 자부담  |       |      | 0 665,000  | -665,0                  |
|             |             |          |             |                          | 2024/01/05-11 | 치료센터 카드 수입   | 고양시일산종합사회복지   | E 자부담  |       |      | 0 385,000  | -385,0                  |
|             |             |          |             |                          | 2024/01/08-6  | 치료센터 카드 수입   | 고양시일산종합사회복지   | E 자부담  |       |      | 0 595,000  | -595,0                  |
|             |             |          |             |                          | 2024/01/09-12 | 치료센터 카드 수입   | 고양시일산종합사회복지   | H 자부담  |       |      | 0 280,000  | -280,0                  |
|             |             |          |             |                          | 2024/01/09-28 | 치료센터 현금 수입   | 고양시일산종합사회복지   | 자부담    |       |      | 0 70,000   | -70,0                   |
|             |             |          |             |                          | 2024/01/10-9  | 치료센터 카드 수입   | 고양시일산종합사회복지   | E 자부담  |       |      | 0 140,000  | -140,0                  |
|             |             |          |             | 열린마음상담센터수입               | 2024/01/05-13 | 열린마음상담센터 카드  | 고양시일산종합사회복지   | E 자부담  |       |      | 0 195,000  | -195,0                  |
|             |             |          |             |                          | 2024/01/08-7  | 열린마음상담센터 카드  | 고양시일산종합사회복지   | 자부담    |       |      | 0 80,000   | -80,0                   |
|             |             |          |             |                          | 2024/01/09-13 | 열린마음상담센터 카드  | 고양시일산종합사회복지   | E 자부담  |       |      | 0 160,000  | -160,0                  |
|             |             |          |             | 치료바우처수입                  | 2024/01/05-12 | 치료센터바우처 카드 = | 수 고양시일산종합사회복지 | - 자부담  |       |      | 0 15,000   | -15,0                   |

| 화면(7 | 능) 설명                         | 업무 | 처리 순서                                               | 활 | 용 Tip 및 사례               |
|------|-------------------------------|----|-----------------------------------------------------|---|--------------------------|
| 1    | 예산 집행 대장 목록을 조회, 확인 하<br>느 하며 | 1  | 검색 조건을 통해 생성된 예산 집행 대장 목록을<br>조회합니다.                | * | 출력형태 클릭 시 세입/세출 구분해 조회 가 |
|      | 는 외신                          | 2  | 다운로드 버튼을 클릭하여 생성된 예산 집행 대<br>장 목록을 엑셀 파일로 다운로드 합니다. |   | 승입니니.                    |
|      |                               |    | 선택한 그리드의 결의일자를 클릭하여 결의서 상<br>세 내역 팝업창을 호출합니다.       |   |                          |
|      |                               |    |                                                     |   |                          |
|      |                               |    |                                                     |   |                          |
|      |                               |    |                                                     |   |                          |
|      |                               |    |                                                     |   |                          |

| 다음으로 이동할 화면 | 참고 화면 |
|-------------|-------|
|             |       |
|             |       |

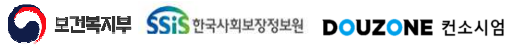

# **4.2. 예산대비집행현황**

고 보건복지부 SSIS 한국사회보장정보원

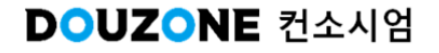

## 4.2.6. 예산대비집행현황

| 예산면노 | 2024년 전체                    | ~          | 회계월<br>TI그위처 | 1월 🗸  | ~ 7월 V 출력형태    | 전체 🗸 세목  | ×0                              |               |                 |             |                 |                   |                         |
|------|-----------------------------|------------|--------------|-------|----------------|----------|---------------------------------|---------------|-----------------|-------------|-----------------|-------------------|-------------------------|
| 집행율  | <ul> <li>(집행누적/0</li> </ul> | <br>  산누적) | *100         | (집행누적 | /예산연간총액)*100   | 집행율 출력형태 | <ul> <li>소수점 셋째자리 버림</li> </ul> | ) 소수점 셋째자리 반올 | 림               |             |                 |                   | 1)<br><sub>Q टर्च</sub> |
| 히 건) |                             |            |              |       |                |          |                                 |               |                 |             | 결재선을 선택하세요.     | ✓ 월충력             |                         |
|      |                             |            |              | 계정과목  |                |          |                                 | 예산금액          |                 | 진태          | 생금액             |                   | TISH C m                |
| 구분   | 관                           | *          | 항            |       | <u>ج</u> ۸     | 세목       | * 연간총액(A) *                     | 2024년 07월 🔺   | 01월~07월 누적(B) ▲ | 2024년 07월 🔺 | 01월~07월 누적(C) * | 에선Vs입행<br>잔액(B-C) | 입맹물(위<br>[(C/B)*10      |
| 세입   | 사업수입                        |            | 사업수입         |       | 유료급식수입         | 유료급식     | 0                               | 0             | 0               | 0           | 1,040,000       | -1,040,000        | 0.0                     |
|      |                             |            |              |       | [목(유료급식수입) 소계] |          | 0                               | 0             | 0               | 0           | 1,040,000       | -1,040,000        | 0.0                     |
|      |                             |            |              |       | 치료센터수입         | 치료센터     | 0                               | 0             | 0               | 0           | 2,695,000       | -2,695,000        | 0.0                     |
|      |                             |            |              |       | [목(치료센터수입) 소계] |          | 0                               | 0             | 0               | 0           | 2,695,000       | -2,695,000        | 0.0                     |
|      |                             |            |              |       | 열린마음상담센터수입     | 열린마음상담센터 |                                 | 0             | 0               | 0           | 435,000         | -435,000          | 0.0                     |
|      |                             |            |              |       | [목(열린마음상담센터수   | 입        | 0                               | 0             | 0               | 0           | 435,000         | -435,000          | 0.0                     |
|      |                             |            |              |       | 치료바우처수입        | 치료센터 바우처 | 0                               | 0             | 0               | 0           | 15,000          | -15,000           | 0.0                     |
|      |                             |            |              |       | [목(치료바우처수입) 소계 | 11.      | 0                               | 0             | 0               | 0           | 15,000          | -15,000           | 0.0                     |
|      |                             |            |              |       | 아동교육문화수입       | 아동교육문화   | 0                               | 0             | 0               | 0           | 1,418,500       | -1,418,500        | 0.0                     |
|      |                             |            |              |       | [목(아동교육문화수입) 쇠 | ٤        | 0                               | 0             | 0               | 0           | 1,418,500       | -1,418,500        | 0.0                     |
|      |                             |            |              |       | 성인교육문화수입       | 성인교육문화   | 0                               | 0             | 0               | 0           | 3,153,120       | -3,153,120        | 0.0                     |
|      |                             |            |              |       | [목(성인교육문화수입) 쇠 | e e      | 0                               | 0             | 0               | 0           | 3,153,120       | -3,153,120        | 0.0                     |
|      |                             |            |              |       | 어르신교육문화사업수입    | 어르신교육문화  | 0                               | 0             | 0               | 0           | 584,820         | -584,820          | 0.0                     |

| 화면(7 | / 능) 설명                          | 업무 | 처리 순서                                                  | 활 | ·용 Tip 및 사례                       |
|------|----------------------------------|----|--------------------------------------------------------|---|-----------------------------------|
| 1.   | 예산 대비 집행 현황 목록을 조회, 확<br>인 하는 화면 | 1  | 검색 조건을 통해 생성된 예산 대비 집행 현황 목<br>록을 조회합니다.               | * | 출력형태 클릭 시 세입/세출 구분해 조회 가<br>능합니다. |
|      |                                  | 2  | 조회된 예산대비집행현황을 확인합니다.                                   |   |                                   |
|      |                                  | 3  | 다운로드 버튼을 클릭하여 생성된 예산 대비 집<br>행 현황 목록을 엑셀 파일로 다운로드 합니다. |   |                                   |
|      |                                  |    |                                                        |   |                                   |
|      |                                  |    |                                                        |   |                                   |
|      |                                  |    |                                                        |   |                                   |
|      |                                  |    |                                                        |   |                                   |
|      |                                  |    |                                                        |   |                                   |

| 다음으로 이동할 화면 | 참고 화면 |
|-------------|-------|
|             |       |
|             |       |

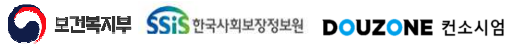

## 4.2. 예산현황 4.2.7. 예산현황 통합조회

보건복지부 SSIS 한국사회보장정보원

DOUZONE 컨소시엄

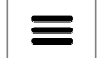

### 4.2.7. 예산현황 통합조회

| 회계연도 | 2026년 | ~ | 회계월 | 1월   | ∨~7월 | ~ | 산하시설 | 전체    |        |          | ~ |     |          |       | 4                 |
|------|-------|---|-----|------|------|---|------|-------|--------|----------|---|-----|----------|-------|-------------------|
| 출력형태 | 전체    | ~ | 사업명 | 전체   |      | ٩ | 자금원천 | 전체    | ~      |          |   |     |          |       | <u>০</u> ০ হের্ছা |
| 722  |       |   |     |      |      |   |      |       |        |          |   |     |          |       | 3                 |
| 0 건) |       |   |     | 2218 |      |   |      |       |        |          |   |     | -        | (단위 : | 원) 🔯 다운로의         |
|      | 시설명   |   |     | 관    |      |   | 항    |       |        | 목        |   | 계정과 | <b>ද</b> | ĩ     | 금액                |
|      |       |   |     |      |      |   |      |       |        |          |   |     |          |       |                   |
|      |       |   |     |      |      |   |      |       |        |          |   |     |          |       |                   |
|      |       |   |     |      |      |   |      |       |        |          |   |     |          |       |                   |
|      |       |   |     |      |      |   |      |       |        |          |   |     |          |       |                   |
|      |       |   |     |      |      |   |      |       |        |          |   |     |          |       |                   |
|      |       |   |     |      |      |   |      |       |        |          |   |     |          |       |                   |
|      |       |   |     |      |      |   |      |       |        |          |   |     |          |       |                   |
|      |       |   |     |      |      |   |      |       |        |          |   |     |          |       |                   |
|      |       |   |     |      |      |   |      | 조회된 L | 내역이 없습 | 니다       |   |     |          |       |                   |
|      |       |   |     |      |      |   |      | . —   |        | 185 - 55 |   |     |          |       |                   |
|      |       |   |     |      |      |   |      |       |        |          |   |     |          |       |                   |
|      |       |   |     |      |      |   |      |       |        |          |   |     |          |       |                   |
|      |       |   |     |      |      |   |      |       |        |          |   |     |          |       |                   |
|      |       |   |     |      |      |   |      |       |        |          |   |     |          |       |                   |
|      |       |   |     |      |      |   |      |       |        |          |   |     |          |       |                   |
|      |       |   |     |      |      |   |      |       |        |          |   |     |          |       |                   |
|      |       |   |     |      |      |   |      |       |        |          |   |     |          |       |                   |
|      |       |   |     |      |      |   |      |       |        |          |   |     |          |       |                   |
|      |       |   |     |      |      |   |      |       |        |          |   |     |          |       |                   |
|      |       |   |     |      |      |   |      |       |        |          |   |     |          |       |                   |
|      |       |   |     |      |      |   |      |       |        |          |   |     |          |       |                   |

| 화면(기능) 설명                               | 업무 | 처리 순서                         |                              | ş          | 활용 Tip 및 사례                        |
|-----------------------------------------|----|-------------------------------|------------------------------|------------|------------------------------------|
| 예산연도와 회계월을 조건으로 산하<br>시설별 예산현황을 조회하는 화면 | 1  | [조회]버튼을 클릭하여<br>도의 산하시설별 예산현  | 검색 조건에 따라 해당 인<br>1황을 조회합니다. | <u>4</u> . | 산하시설 선택시에만 사업명을 선택 조회 할<br>수 있습니다. |
|                                         | 2  | 조회된 산하시설별 예신                  | 한현황을 확인한다.                   |            |                                    |
|                                         | 3  | [다운로드]버튼을 클릭히<br>을 엑셀파일로 다운로드 | 가여 산하시설별 예산현홍<br>- 합니다.      | 랑          |                                    |
|                                         |    |                               |                              |            |                                    |
|                                         |    |                               |                              |            |                                    |
|                                         |    |                               |                              |            |                                    |
|                                         | -  |                               |                              |            |                                    |
| 다음으로 이동할 회                              | 라면 |                               |                              |            | 참고화면                               |
|                                         |    |                               |                              |            |                                    |
|                                         |    |                               |                              |            |                                    |
|                                         |    |                               |                              |            |                                    |

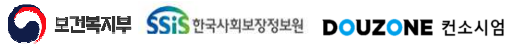

# 4.2. 예산전용 통합조회

보건복지부 SSIS 한국사회보장정보원

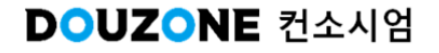

### 4.2.8. 예산전용 통합조회

| 회계연도 | 2026년 | <b>~</b> | 산하시설 전 | 체      |        | ~   | 전용차수 전체     | ~          |            |                 |            |              | 회                |
|------|-------|----------|--------|--------|--------|-----|-------------|------------|------------|-----------------|------------|--------------|------------------|
| 시설명  | * 차수  | *        | 관      | *<br>항 | ▲<br>목 | 세목  | * *<br>전용일  | 예산액<br>(1) | 전용액<br>(2) | 예산현액<br>(1+2=3) | 지출액<br>(4) | 불용액<br>(3-4) | <u>ح</u> بت<br>۲ |
|      |       |          |        |        |        |     |             |            |            |                 |            |              |                  |
|      |       |          |        |        |        |     |             |            |            |                 |            |              |                  |
|      |       |          |        |        |        |     |             |            |            |                 |            |              |                  |
|      |       |          |        |        |        | 조회된 | ! 내역이 없습니다. |            |            |                 |            |              |                  |
|      |       |          |        |        |        |     |             |            |            |                 |            |              |                  |
|      |       |          |        |        |        |     |             |            |            |                 |            |              |                  |
|      |       |          |        |        |        |     |             |            |            |                 |            |              |                  |
|      |       |          |        |        |        |     |             |            |            |                 |            |              |                  |

| 화면(기능) 설명                          | 업무 | 처리 순서                                     |                             | 활용 Tip 및 사례                                              |  |  |
|------------------------------------|----|-------------------------------------------|-----------------------------|----------------------------------------------------------|--|--|
| 예산연도을 조건으로 산하시설별 (<br>산현황을 조회하는 화면 | 1  | [조회]버튼을 클릭하여 <sup>:</sup><br>도의 산하시설별 예산전 | 검색 조건에 따라 해당 연<br>용을 조회합니다. | <ul> <li>산하시설 선택시에만 전용차수를 선택 조회<br/>할 수 있습니다.</li> </ul> |  |  |
|                                    | 2  | 조회된 산하시설별 예산                              | 전용을 확인한다.                   |                                                          |  |  |
|                                    | 3  | [다운로드]버튼을 클릭혀<br>을 엑셀파일로 다운로드             | ŀ여 산하시설별 예산전용<br>합니다.       |                                                          |  |  |
|                                    |    |                                           |                             |                                                          |  |  |
|                                    |    |                                           |                             |                                                          |  |  |
|                                    |    |                                           |                             |                                                          |  |  |
|                                    |    |                                           |                             |                                                          |  |  |
|                                    |    |                                           |                             |                                                          |  |  |
| 다음으로 이동할                           | 화면 |                                           |                             | 참고화면                                                     |  |  |
|                                    |    |                                           |                             |                                                          |  |  |
|                                    |    |                                           |                             |                                                          |  |  |
|                                    |    |                                           |                             |                                                          |  |  |

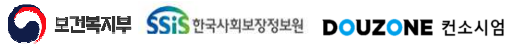

## End of Document

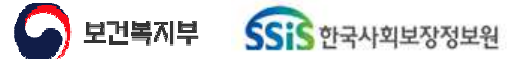

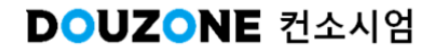